# INFORMACE K ZÁPISU do 1. ročníku na Teologické fakultě v Českých Budějovicích

## Vážení studenti 1. ročníků

při svém studiu budete používat **elektronický systém IS/ STAG**. (pro zápisy do ročníků, pro přihlašování ke zkouškám / zápočtům apod.)

# Přihlášení do IS STAG

Informace k přihlášení do portálu IS STAG najdete na https://wstag.jcu.cz/portal.

Pro přihlášení do systému potřebujete uživatelské jméno (IDM login) <sup>1</sup> a heslo. Uživatelské jméno najdete na adrese <u>https://orgstr.jcu.cz/search\_form\_orgstr</u> a získáte ho po zadání příjmení a rodného čísla do příslušných kolonek na stránce.

Heslo je tvořeno **z druhého písmena vašeho křestního jména** (bez diakritiky), **z druhého písmena vašeho příjmení** (bez diakritiky), následuje **rodné číslo, zakončené znakem tečka** ("."), přičemž první písmeno v heslu je velké.

Příklad: Jmenujete-li se Sára Nováková a vaše rodné číslo je 123456/7890, pak vaše heslo pro první přihlášení bude Ao1234567890.

Více na <u>http://helpdesk.jcu.cz/casto-kladene-dotazy/idm-faq</u>

## Zápis předmětů

Akademický rok je rozdělen na zimní semestr (ZS) a letní semestr (LS). Na každý semestr se zapisujete zvlášť. Podmínky a termíny zápisu předmětů na jednotlivé semestry jsou dány SZŘ JU (studijním a zkušebním řádem) a příslušným opatřením děkana TF JU (<u>http://www.tf.jcu.cz/dokumenty/opatreni-dekana-tf-ju</u>). Mimo určené termíny se vám zápis nepodaří udělat – systém vás na zápis nepustí.

Po přihlášení do systému si můžete zapsat jednotlivé předměty z vašeho studijního plánu <u>https:/www.tf.jcu.cz/studium-a-vzdelavani/pro-studenty/studijni-plany-jednotlivych-programu</u>, které jsou nabízeny pro zimní semestr (ZS) 1. ročníku.

#### Postup:

Kliknete na záložku MOJE STUDIUM – po levé straně kliknete na PŘEDZÁPIS<sup>2</sup>

| Jiho<br>v Č<br>Uni<br>in Č | očeská univerzi<br>eských Budějo<br>versity of Sout<br>teské Budějovi | i <b>ta<br/>vicích</b><br>th Bohei<br>ce                      | mia IS                | ortál<br>/STAG |        |               |           |          |           |         |             |         |             |           |
|----------------------------|-----------------------------------------------------------------------|---------------------------------------------------------------|-----------------------|----------------|--------|---------------|-----------|----------|-----------|---------|-------------|---------|-------------|-----------|
|                            | Vítejte Moje                                                          | e výuka                                                       | Moje studium          | Prohlíž        | ení    | IS/S          | TAG       | Ucha     | zeč Abso  | olvent  | Hodnocení   | výuky ⇔ | IPS ⇔       | Služby JU |
| Průběh studia              | Informace o už                                                        | ivateli a je                                                  | eho rolích v          | 5              |        |               |           |          |           |         |             |         |             |           |
| Vizualizace studia         |                                                                       |                                                               |                       |                |        |               |           |          |           |         |             |         |             | <u>)ý</u> |
| Zbývající povinnosti       |                                                                       | ()                                                            |                       |                | _      | _             | _         | _        | _         |         |             |         | _           | /Ve       |
| Zápis na termíny           | 2016/2017 - 2                                                         | Vysledky studia (SU12) - 116269                               |                       |                |        |               |           |          |           |         |             |         |             |           |
| Moje údaje                 | Formulář pro tisk                                                     | c průběhu s                                                   | tudia                 | inc/picit ato  | a, pro | and   c       | Circi   U | ,        | 1         |         |             |         |             |           |
| Studiiní materiály         | Celková odstudov                                                      | Celková odstudovaná doba studia: <b>319 dní</b> (tj. 0,9 let) |                       |                |        |               |           |          |           |         |             |         |             |           |
| Předzánis                  | Plnění předmět                                                        | Plnění předmětů (S010) - T16269                               |                       |                |        |               |           |          |           |         |             |         |             |           |
| Castalain                  | Rok 2016/2017 👻 Semestr ZS i LS 💌 Zobrazovat také uznané předměty 📃   |                                                               |                       |                |        |               |           |          |           |         |             |         |             |           |
|                            | Známky a záp                                                          | oočty <mark>Za</mark>                                         | psané termíny         | /ypsané te     | ermín  | iy <u>P</u> ř | edmět     | y bez te | ermínů    |         |             |         |             |           |
| Krouzkovy pre              | Legenda: P N                                                          | espl. prere                                                   | ekvizity, 🖲 Anulo     | vaný předi     | nět    |               |           | 7        | kouška(Zk | ouška/Z | ápočet)     | Zápo    | čet před zk | ouškou    |
| Výběr kvalifikační         | • Předmět                                                             | Název                                                         |                       |                | ۲      | • St.         | © Kr.     | © Pok.   | Hodno     | c. 🔍 Bo | ody 💿 Datum | Pok.    | Hodnoc.     | Datum     |
| Kvalifikační práce         | KPD/KFVV                                                              | Filozofické                                                   | é ot. ve výchově a v: | zdělávání      | LS     | Α             | 2         | -        |           |         |             |         |             |           |
| Kontrola plagiátorství     | KPD/KIV                                                               | Interkultu                                                    | rní výchova           |                | LS     | A             | 2         | 1        |           |         |             |         |             |           |
| Nona ola plagiatorstvi     | KPD/NABV                                                              | Nábožens                                                      | ká dimenze výchovy    |                | LS     | A             | 3         | 1        |           |         |             |         |             |           |
| ECTS vyjezdy               | KPD/KOBD                                                              | Osobnost                                                      | iudkuka<br>ni wichowa |                | 15     | A             | 4         |          |           |         |             |         |             |           |

<sup>&</sup>lt;sup>1</sup> Uživatelské jméno má tvar např. svejkj00 atd.

<sup>&</sup>lt;sup>2</sup> Zápis předmětů na každý semestr má dvě fáze: zápis a upřesňující zápis (podrobněji viz SZŘ JU a opatření děkana TF JU)

Zde se vám zobrazí struktura studijního plánu.

Nejprve podle svého plánovaného zaměření vyberte některou z variant bloků povinné volitelných předmětů. Po rozkliknutí zvolené varianty se zobrazí podrobnější nabídka.

| Jihođ<br>v Če<br>Univ<br>in Čđ | česká univerzita<br>ských Budějovicích<br>ersity of South Bohemia<br>eské Budějovice  | Portál<br>IS/STAG                    |                  |         |           |
|--------------------------------|---------------------------------------------------------------------------------------|--------------------------------------|------------------|---------|-----------|
|                                | Vítejte Moje výuka Moje st                                                            | udium Prohlížení IS/S                | TAG l            | Jchazeč | Absolvent |
| Průběh studia                  | Informace o uživateli a jeho rolích                                                   | v IS/STAG                            |                  |         |           |
| Vizualizace studia             | Standardní předzápis 28.05.17 (08:00) - 09<br>Kroužkový předzápis Nenalezen žádný ter | 0.06.17 (23:59)                      |                  |         |           |
| Zbývající povinnosti           | Výběr předmětu k zápisu a odzápi                                                      | su (S030) - 2017/2018                |                  |         |           |
| Zápis na termíny               | Struktura studijního plá <u>nu Vyh</u>                                                | edat předmět Certif. progra          | my <u>Ná</u>     | pověda  |           |
| Moje údaje                     | Obor/Aprobace: Pedagogika volnéh                                                      | o času                               |                  |         |           |
| Studijní materiály             | Tento plán obsahuje skupiny segment                                                   | ů, ze kterých musíte splnit právě    | jednu.           |         |           |
| Předzápis                      | <u>JSP K 13n a PVCK 14 C5 a PVCK</u><br>náboženských hodnot ve výchové                | <u>16 C6 a SJ + Filozofie pro dě</u> | <u>ti + Refl</u> | exe     |           |
| Grafický předzápis             | PVCK_16 - Pedagogika volného čas                                                      | u: Povinné předměty Min.             | Získ.            | Zaps.   |           |
| Kroužkový předzánis            | A Povinné předměty 1. ročník<br>A Povinné předměty 2. ročník                          | 52                                   | 35               | 17 💬    |           |
| Wiběr kvalifikační práce       | A Povinné předměty 3. ročník                                                          | 23                                   | 7                | 14 💬    |           |
| Vyber kvalinkacih prace        | PVCK_16_A - Praxe                                                                     | Min.                                 | Získ.            | Zaps.   |           |
| Kvalilikachi prace             | B Praxe                                                                               | 16 Incku.                            | 0                | 8 💬     |           |
| Kontrola plagiátorství         | PVCK_16_B - Profesní orientace                                                        | Min.                                 | Získ.            | Zaps.   |           |
| ECTS výjezdy                   | V segmentu je nutné splnit 10 kreditů z B<br>B. Profesní orientace                    | bloků.<br>10                         | 6                | 0 📼     |           |
| ECTS příjezdy                  | PVCK 16 X - Doporučené výběrov                                                        | é předměty Min.                      | Získ.            | Zaps.   |           |
| Hodnocení výuky 🗈              | C Doporučené výběrové předm                                                           | ěty 0                                | 0                | 0 👳     |           |
| Studentské žádosti             | JSP_K_13n - Cizí jazyk: Španělština                                                   | Min.                                 | Získ.            | Zaps.   |           |
| Automatické zprávy             | PVCK_14_C5 - Metodická specializa                                                     | ce: Filozofie pro děti               | v                |         |           |
| Upomínky                       | V segmentu je nutné splnit 30 kreditů z B<br>Min, Získ, Zaps,                         | blokû.                               |                  |         |           |
| Mobilní aplikace               | B <u>Specializace: Filozofie pro dět</u>                                              | į 15                                 | 9                | 3 🔛     |           |
| Změna hesla                    | PVCK_16_C6 - Metodická specializat<br>hodnot ve výchově                               | ce: Reflexe náboženských             |                  |         |           |
| Energine neor                  | V segmentu je nutné splnit 30 kreditů z B<br>Min. Získ. Zaps.                         | bloků.                               |                  |         |           |
|                                | B <u>Specializace: Reflexe nábožer</u><br>výchově                                     | nských hodnot ve 15                  | 0                | 15 💬    |           |

Povinné předměty – tzv. předměty "áčkové" mají statut A (fialový čtvereček s písmenem A) Povinně volitelné předměty – tzv. předměty "béčkové" mají statut B (modrý čtvereček s písmenem B) (povinně volitelné předměty jsou rozděleny do bloků – např. blok I, blok II, blok III, nebo Praxe, Profesní orientace, Cizí jazyk…

Kliknutím na povinné předměty 1. ročníku – se vám objeví nabídka předmětů k zápisu Předmět si zapíšete tak, že kliknete na zkratku předmětu (např. KPD/KÚP) –

| Průběh studia            | Informace o uživateli a jeho rolích v IS/STAG                                                                            |              |                    |   |     |                                                           |  |                           |                                                        |                                  |                       |                |      |                |
|--------------------------|----------------------------------------------------------------------------------------------------|--------------|--------------------|---|-----|-----------------------------------------------------------|--|---------------------------|--------------------------------------------------------|----------------------------------|-----------------------|----------------|------|----------------|
| Vizualizace studia       | Standardní předzápis 28.05.17 (08:00) - 09.06.17 (23:59)<br>Kroužkový předzápis Nenalezen žádný termín                   |              |                    |   |     |                                                           |  |                           |                                                        |                                  |                       |                |      |                |
| Zbývající povinnosti     | Výběr předmětu k zápisu a odzápisu (S030) - 2017/2018                                                                    |              |                    |   |     |                                                           |  |                           |                                                        |                                  |                       |                |      |                |
| Zápis na termíny         | Struktura studijního plánu <u>Vyhledat předmět</u> <u>Certif.</u>                                                        | programy     | <u>Nápověd</u>     | 1 |     |                                                           |  |                           |                                                        |                                  |                       |                |      |                |
| Moje údaje               | Obor/Aprobace: Pedagogika volného času 🖉 Pro aktualizaci stavu obsazení předmětů klikněte zde                            |              |                    |   |     |                                                           |  |                           |                                                        |                                  |                       |                |      |                |
| Studijní materiály       | Tento plán obsahuje skupiny segmentů, ze kterých musíte splnit právě jednu.                                              |              |                    |   |     | Zaps Doporuč. Obs 🗘 Předmět 🕀 Název - kliknutí zobrazí sy |  | razí sylabu               | sylabus                                                |                                  | acita<br>/ Marri      | Hodnoc, předm. |      |                |
| Předzápis                | <u>JSP K 13n a PVCK 14 C5 a PVCK 16 C6 a SJ + Filozofie pro děti + Reflexe</u><br>náboženských hodnot ve výchově         |              |                    |   | ¢ R | ¢s                                                        |  | kliknutím<br>k (od)zápisu | Hodinový rozsah<br>Př. + Cv. + Sem. Ukončení (kredity) |                                  | ní (kredity)          | ZS             | LS   | studenty (0-5) |
| Grafický předzápis       | JNJ K 13n a PVCK 14 C2 a PVCK 14 C4 a NJ + HV + Zážitková osobnostně<br>sociální výchova                                 |              |                    |   | 1   | ZS                                                        |  | KFI/KÚF                   | Úvod do filosofického m<br>45+05+05                    | <u>yšlení</u> ♥<br>Zp            | (2)                   | 1/300          | -/-  |                |
| Kroužkový předzápis      | PVCK_16 - Pedagogika volného času: Povinné předměty                                                                      | Min. Zí      | sk. Zaps.          |   | 1   | ZS                                                        |  | KFI/KZRL                  | Základy religionistiky                                 | _                                |                       | 1/300          | -/-  |                |
| Výběr kvalifikační práce | A Povinné předměty 2. roční                                                                                              | 52 :<br>19   | 5 17Ģ<br>0 15Ģ     | · |     |                                                           |  | KCHP/KPOO                 | 85+05+05                                               | Zp                               | (2)                   |                |      |                |
| Kvalifikační práce       | A Povinné předměty 3. ročn                                                                                               | 23           | 7 14 🖗             | 1 | 1   | ZS                                                        |  | 9                         | 85+05+05                                               | Zk                               | (5)                   | 7/300          | -/-  |                |
| Kontrola plagiátorství   | PVCK_16_A - Praxe<br>V segmentu je nutné splnit 16 kreditů z B blox                                                      | Min. Zí      | sk. Zaps.          |   | 1   | ZS                                                        |  | KCHP/KSPVC                | Základy sociologie a soci<br>85+05+05                  | i <mark>álněvěd. vý</mark><br>Zk | <u>zk.</u> (7)<br>(3) | 1/300          | -/-  |                |
| ECTS výjezdy             | B <u>Praxe</u>                                                                                                    | 16           | ) <mark>8</mark> 🦻 |   | 1   | 75                                                        |  | KPD/KDPED                 | Soudobé koncepce výc                                   | hovy a vzdě                      | lávání 💬              | 1/300          | -/-  |                |
| ECTS příjezdy            | V segmentu je nutné splnit 10 kreditů z B bloků.                                                                         | Min. Zi      | sk. Zaps.          |   |     |                                                           |  |                           | 85+05+05                                               | Zk                               | (3)                   | -,             | '    |                |
| Hodnocení výuky ⇔        | B Profesní orientace                                                                                                    | 10           | 5 <b>0</b> 🖗       | 1 | 1   | ZS                                                        |  |                           | 4S+0S+0S                                               | Zk                               | (4)                   | 0/300          | -/-  |                |
| Studentské žádosti       | PVCK_16_X - Doporučené výběrové předměty<br>C Doporučené výběrové předměty                                               | Min. Zí<br>0 | sk. Zaps.<br>) 0 Ģ | 1 | 1   | ZS                                                        |  | <u>кро/ку</u>             | 2. 85+05+05                                            | Zk                               | (2)                   | 1/300          | -/-  |                |
| Automatické zprávy       | JNJ_K_13n - Cizí jazyk: Němčina                                                                                          | Min. Zí      | sk. Zaps.          |   | 1   | 75                                                        |  | KTEO/KBBL                 |                                                        |                                  |                       | 2/300          | . /. |                |
| Upomínky                 | PVCK 14 C2 - Metodická specializace: Estetická výchova-                                                                  | 14           | 129                |   | -   |                                                           |  |                           | 05                                                     | Zp                               | (2)                   | 2/300          | 1    |                |
| Mobilní aplikace         | hudební nauka                                                                                                    |              |                    |   | 1   | ZS                                                        |  |                           | Metod<br>45                                            | Zp                               | (2)                   | 1/300          | -/-  |                |
| Změna hesla              | v segmentu je nutne spinit av kreditů z B bloků.<br>Min. Získ. Zaps.<br>B Specializace: Estetická výchova/Hudební projev | 18           | ) 15 🦻             |   | 1   | ZS                                                        |  | <u>KTEO/KÚNM</u><br>🎒     | Úvod do náboženského<br>65+05+05                       | <u>myšlení</u> ♥<br>Zp           | (2)                   | 0/300          | -/-  |                |

rozbalí se vám větší okno s rozvrhovou akcí tohoto předmětu<sup>3</sup> – tady zaškrtněte "malé okénko" v levém rohu a klikněte na tlačítko **ULOŽIT ZMĚNY**.

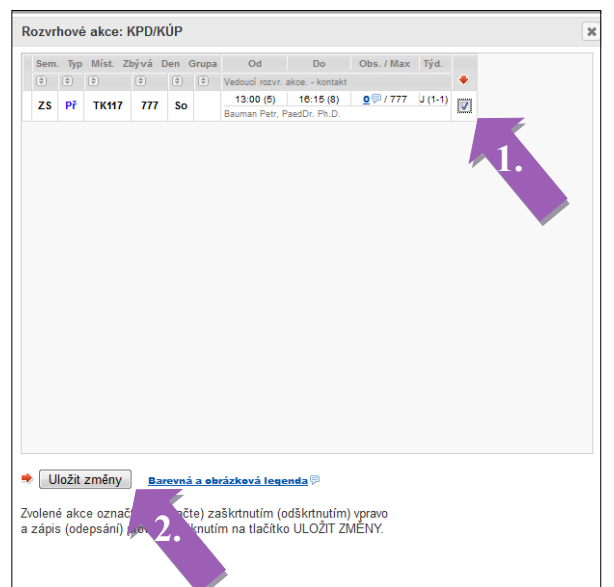

V některých případech je potřeba zaškrtnout více rozvrhových akcí jednoho předmětu (přednáška, seminář, cvičení) nebo je potřeba si vybrat z jedné z nabízených skupin.

Že se vám předmět podařilo zapsat, zjistíte v levém dolním rohu obrazovky, kde máte rekapitulaci zapsaných předmětů + počet kreditů.

Stejným způsobem si zapisujete předměty v jednotlivých blocích povinně volitelných předmětů a předměty volitelné.

| coro prijozaj      | V segmentu je nutne spint 10 kreditů z B bloků. Kon tek na kralje s kon tek na kralje s kon tek na kralje |  |  |  |  |  |  |  |  |  |  |
|--------------------|----------------------------------------------------------------------------------------------------|--|--|--|--|--|--|--|--|--|--|
| Hodnocení výuky ⇒  | B Professionientace 10 6 0 1 25 MULTINE<br>Mail Under destabledity % <sup>2</sup> 0/300 -/-   4: 10 ≤ 10 5 0 (0) 1 25 45: 05: 50 2k (4) 0/300 -/-                                                                                                    |  |  |  |  |  |  |  |  |  |  |
| Studentské žádosti | PVCK_16_X: Doporučené výběrové předměty Nim. Zísík. Zaps.   C Doporučené výběrové předměty 0 0 Ø 1 25 KPD/IXVOL<br>M Nauka o vohém čase 1 1/300 -/-                                                                                                    |  |  |  |  |  |  |  |  |  |  |
| Automatické zprávy | MD_K_13n-Cdrjazyk: Němčna Min. Získ. Zaps.   B Cdrjazyk: Němčna 12 0 12 1 25                                                                                                    |  |  |  |  |  |  |  |  |  |  |
| Upomínky           | PVCK_14_C2 · Medodcká specializace: Estetická výchova-<br>hudební nauka 1 ZS Medodcký seminář (* 1730 - /-                                                                                                    |  |  |  |  |  |  |  |  |  |  |
| Mobilni aplikace   | V sementru is nutrié snihě 30 kraditě z Biloků                                                                                                    |  |  |  |  |  |  |  |  |  |  |
| Změna hesla        | Bis Specializace: Estetická výchova/Hudební projev 18 0 1500 1 25 KTEO/KÚMU Úvod do nikočenského mvšení 100 0/300 -/-                                                                                                    |  |  |  |  |  |  |  |  |  |  |
|                    | PVCK_14_C4 - Metodická specialtace: Zážtková ozobnostně 1 LS KCHP/KPSAV Psychologie sociální a vývolová (III) -/- 0/300   sociální výchova 85+05+05 Zk (S) -/- 0/300                                                                                                    |  |  |  |  |  |  |  |  |  |  |
|                    | V segmentu je nutné spinit 30 kreditů z Biloků.                                                                                                    |  |  |  |  |  |  |  |  |  |  |
|                    |                                                                                                    |  |  |  |  |  |  |  |  |  |  |
|                    | Zapsáno: Rozvrh studenta Zmrí semestr 🔻 2017/2018 🔻 Tabulka 🔿 Grafické l                                                                                                    |  |  |  |  |  |  |  |  |  |  |
|                    | Z5 402+00 402+45 410-45 411-30 413-30 413-30   KPD/FDPS 3 09+459 10:300 111:30 121:19 13:445 416-30   KPD/FXDPS 4 09+459 10:300 111:30 121:19 13:445 14:530                                                                                                    |  |  |  |  |  |  |  |  |  |  |
|                    | KARP/KLD 2                                                                                                    |  |  |  |  |  |  |  |  |  |  |
|                    |                                                                                                    |  |  |  |  |  |  |  |  |  |  |
|                    | KAVJIKOV 3<br>KCHP/KOZY 3                                                                                                    |  |  |  |  |  |  |  |  |  |  |
|                    | <u>OPRIKIPO</u> 4 ČČ                                                                                                    |  |  |  |  |  |  |  |  |  |  |
|                    | OPR/KZVDM 4                                                                                                    |  |  |  |  |  |  |  |  |  |  |
|                    | Kreditů 31 KPD/FIPR                                                                                                    |  |  |  |  |  |  |  |  |  |  |

Kliknutím na celý název předmětu (ne na zkratku) se vám zobrazí SYLABUS PŘEDMĚTU – tady zjistíte požadavky na studenta a doporučenou literaturu.

**Doporučujeme vám sylaby jednotlivých předmětů číst díve, rež si předmět zapíšete**; u některých předmětů může být například požadováno předchozí absolvování jiného předmětu (tzv. prerekvizita).

Mnoho úspěchů při studiu na Teologické fakultě kolektiv studijního oddělení

<sup>&</sup>lt;sup>3</sup> Rozvrhová akce zařazuje předmět do konkrétního času a prostoru. Zvolením konkrétní rozvrhové akce si zároveň sestavujete svůj rozvrh